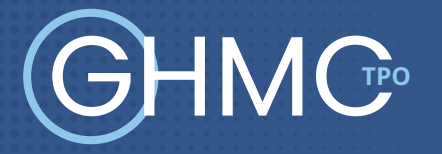

# Connect Quick Guide G ASSIST

## **STEP 1: Login**

- Go to https://gconnect.ghmc.com.
- · Login with your credentials.

Note: For login assistance, please contact the Support Department at <u>gassist@ghmc.com</u>.

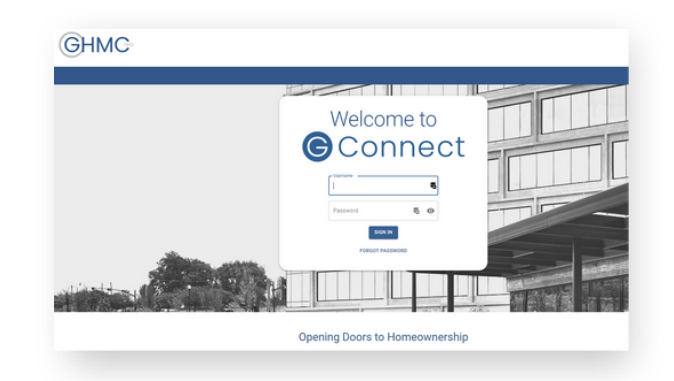

## **STEP 2: Create/Price and Register Loan**

Note: To complete this step on behalf of another Originator, click on "ACT AS" at top middle of Home Page and select the Originator's name from User dropdown and proceed.

Click on Price a Loan button on Home Page.
If 1003 file is available: Import 1003 by clicking IMPORT FILE button or Drag/Drop File onto the screen.

— Fill in applicable fields that did not auto - populate from import .

• If you do **NOT** have a 1003 file, enter loan level data in this screen including the indicated required fields. *Note: Channel Field defaults to your Company's designated channel at product level.* 

• Select "LENDER" or "BORROWER" for Compensation Type.

- Click on **PRICE** button.
- Select desired Rate/Price.

• To Create/Register loan, select either **"Lock Loan"** or **"Float Loan"** option.

• To add additional contacts to receive notifications about the loan, click on the + and enter the email address.

• At bottom of screen, click **LOCK LOAN** or **FLOAT LOAN** button.

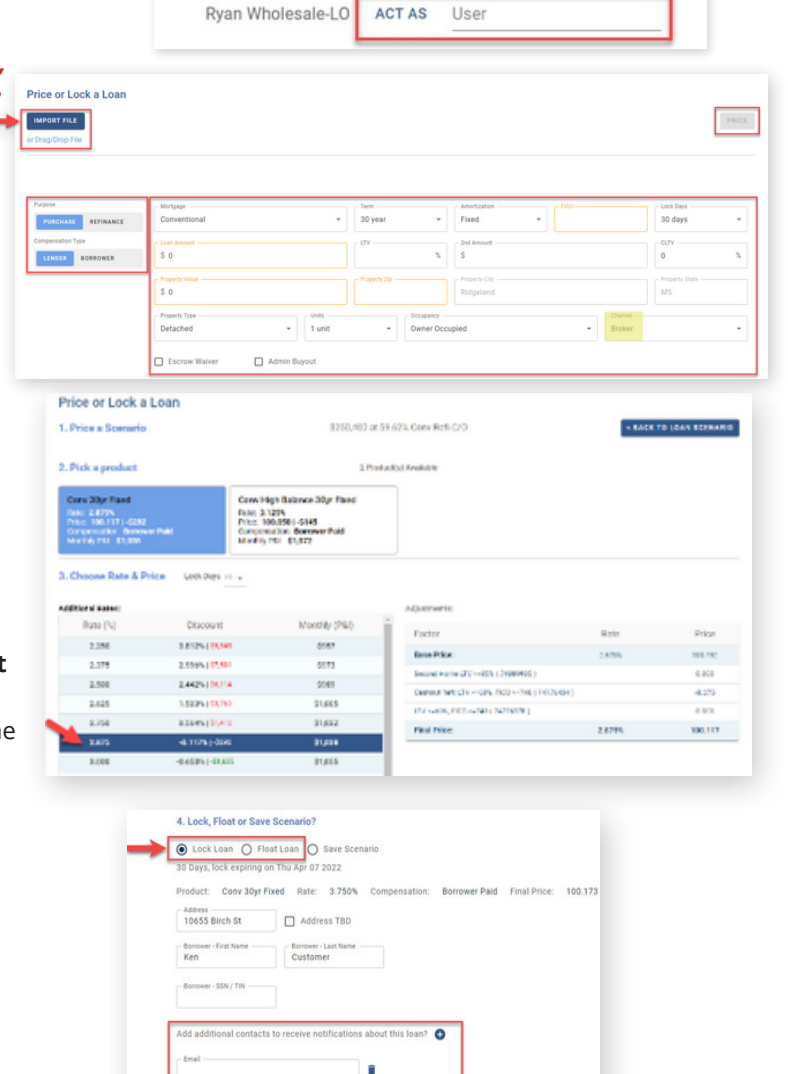

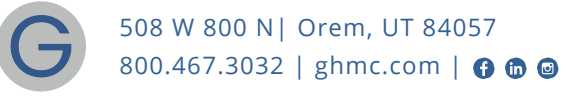

LOCK LOAN

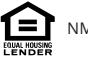

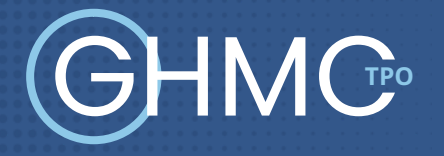

## STEP 3: Lock a Floated Loan, Extend Lock, Re-Lock

### Lock a Floated Loan

• To lock a loan previously registered as a float, click on the **FLOAT/LOCK** button at top right of any screen within the loan or from the pipeline screen.

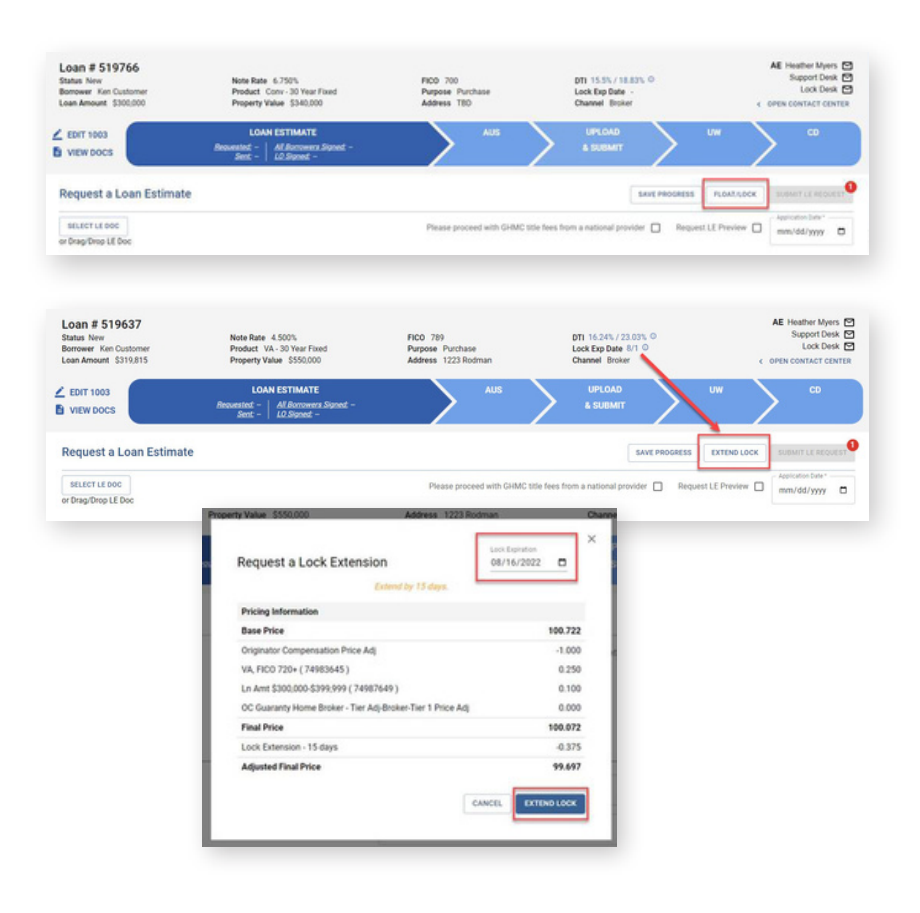

### **Extend Lock**

- To Extend a Lock click on the **EXTEND LOCK** but ton that is available on every tab within the loan.
- On the pop up screen, change the **Lock Expiration Date** to see the updated Pricing Information.
- Click on **EXTEND LOCK** when complete.

### Re - Lock

• Re-Lock requests should be emailed to rates@ghmc.com.

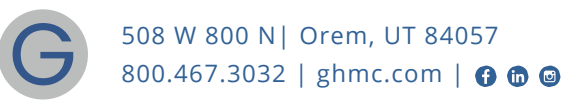

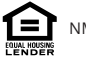

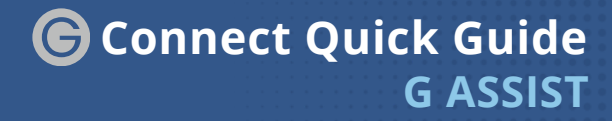

## STEP 4: Upload Loan Package – Submit to UW

• Go to UPLOAD & SUBMIT tab in Loan Tracker.

-IMC<sup>®</sup>

- Click on **SELECT DOCUMENT** button or **Drag/Drop File** to upload Loan Submission Package.
- Click on **SUBMIT TO LENDER** button to submit loan.

|                                                                                                    | UPLOAD & DUBART<br>Selected -   Select Afterna -<br>Selectionaler -    | ·** > *              |
|----------------------------------------------------------------------------------------------------|------------------------------------------------------------------------|----------------------|
| Upload your docs & submit for underwriting                                                                                                    |                                                                        | PLOM/LOCK BLOW       |
| BELECT DOCUMENT                                                                                                    | To complete the submission process, spitial your documents and close 3 | interest to London'. |
| or brag three becurrent                                                                                                    | th .                                                                   | Deleter              |
|                                                                                                    | 1-FILE SUBMISSION PACKAGE pdf                                          | 0                    |
| and the design of the design of the design o |                                                                        |                      |
| C Ave AUS                                                                                                    |                                                                        |                      |
| Arguest Loss Extends                                                                                                    |                                                                        |                      |
|                                                                                                    |                                                                        |                      |

### STEP 5: Underwriting Approval and Uploading Conditions

• To view conditions, go to UNDERWRITING (UW)

tab in Loan Tracker.

- Outstanding conditions are listed on this screen.
  - To review cleared conditions, click the "Show All" button.
- Click on SELECT CONDITION button or Drag/Drop

File to upload conditions.

- To associate a condition to a specific document (optional step), select the condition(s) from the drop down.
- Click SUBMIT CONDITIONS button to submit.

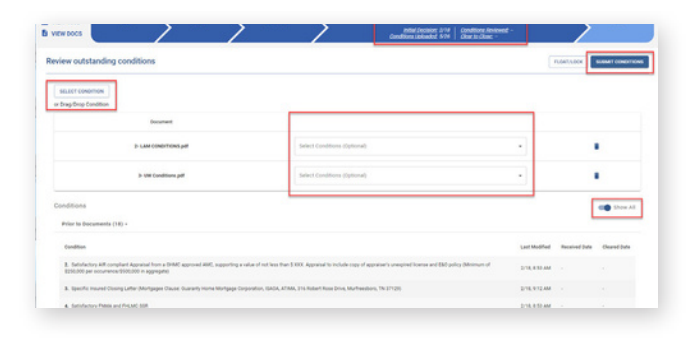

### STEP 6: Submit Closing Disclosure/ Closing Requests

• To request Initial Closing Disclosure, go to **CLOSING DISCLOSURE (CD)** tab in Loan Tracker.

• Confirm information in screen and complete applicable fields.

Click on SUBMIT CD REQUEST button to submit.

|                                                                                                    |                                                                                     | <u> </u>                                                                                                    | CLOSHE DISCLOSURE<br>Resume - Admontster -<br>Sent           |   |
|----------------------------------------------------------------------------------------------------|-------------------------------------------------------------------------------------|----------------------------------------------------------------------------------------------------|--------------------------------------------------------------|---|
| equest a Closing Disclosure                                                                                                    |                                                                                     |                                                                                                    |                                                              | ] |
| fease confirm the following information:                                                                                                    |                                                                                     |                                                                                                    |                                                              |   |
| convictor<br>www.idd/govy                                                                                                    | e                                                                                   | Table for an and the second second se |                                                              |   |
| to provide an indexest of the $0^{-1}$ . The contrast of the transmission of the transmission of transmission of transmission of | In POAl being used at classing?<br>O The O Ne O'Ne Whet processed a cost in the Los |                                                                                                    | Do not want to review the CO before Contenant?<br>O the O No |   |
| Berrower Contact for Initial CD, if different from what is on                                                                                                    | whe 1003:                                                                           |                                                                                                    |                                                              |   |
| former Name                                                                                                    |                                                                                     | onover Final Add ess                                                                                                    |                                                              |   |
| ADD BORROWER                                                                                                    |                                                                                     |                                                                                                    |                                                              |   |

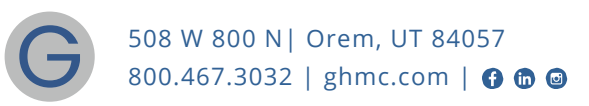

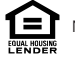

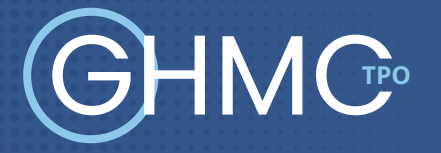

## **Important Tips**

#### Loan Tracker

• Important dates for loan level events are displayed in the Loan Tracker.

— Two easy ways to access:

#1: Loan Tracker within loan – click on applicable tab to view progress; or

#2: Click on **PIPELINE** from left side menu, click on arrow in **Loan Status** column to view Loan Tracker.

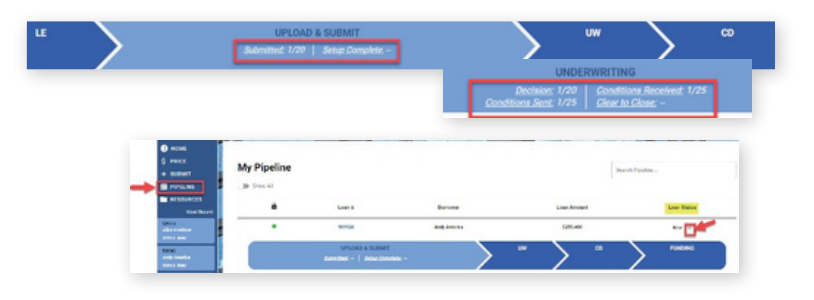

#### **Lock Status**

• Lock Status is available in the pipeline screen.

— Click on the color-coded circle in the Lock Status column to view Lock and Expiration Dates.

| y Pipeline Show All | - Ir                                | Lock Status K | (ey                         |
|---------------------|-------------------------------------|---------------|-----------------------------|
| LOCX                | Loan #<br>510101                    | LOCK          | Float. Not Locked           |
| Loan Loo            | 510083<br>ck Status                 | •             | Lock Expiring in > 7 days   |
| Expiring: 2.10.2022 | 1.11.2022<br>Expiring:<br>2.10.2022 | •             | Lock Expiring in 4 – 7 days |
|                     |                                     | •             | Lock Expiring in 1 – 3 days |
|                     |                                     |               | Lock Expired                |

#### **Save Scenarios**

- Pricing and prospect borrower scenarios can be saved.
  - To create scenario, click on Price or Lock button or "+" sign in My Scenarios section on Home Page.

    - Enter loan level data and click **PRICE** button.

• Select **"Save Scenario"** option, name it, and click **SAVE SCENARIO** button.

- To access saved scenarios, go to the Home Page.
  - In **My Scenarios** section, click on **GET PRICING** for applicable scenario.

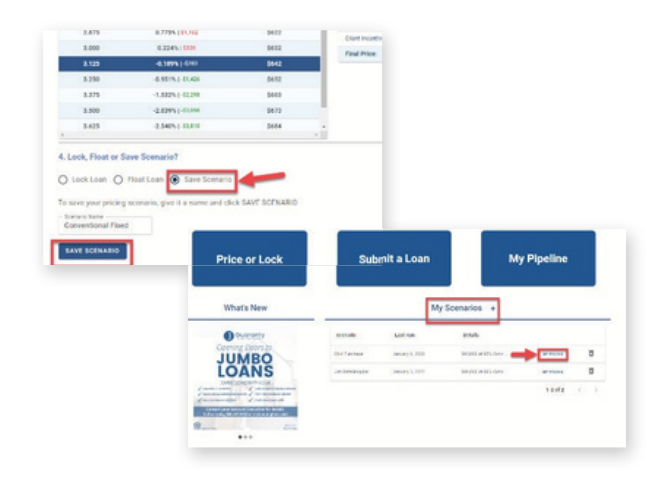

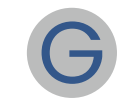

508 W 800 N| Orem, UT 84057 800.467.3032 | ghmc.com | f 🖨 🕥

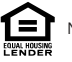

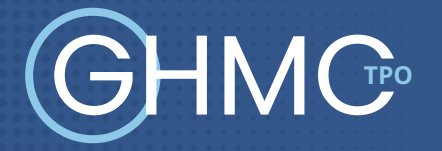

#### **Loan Notifications**

· Click on Open Contact Center to expand the Contact Center.

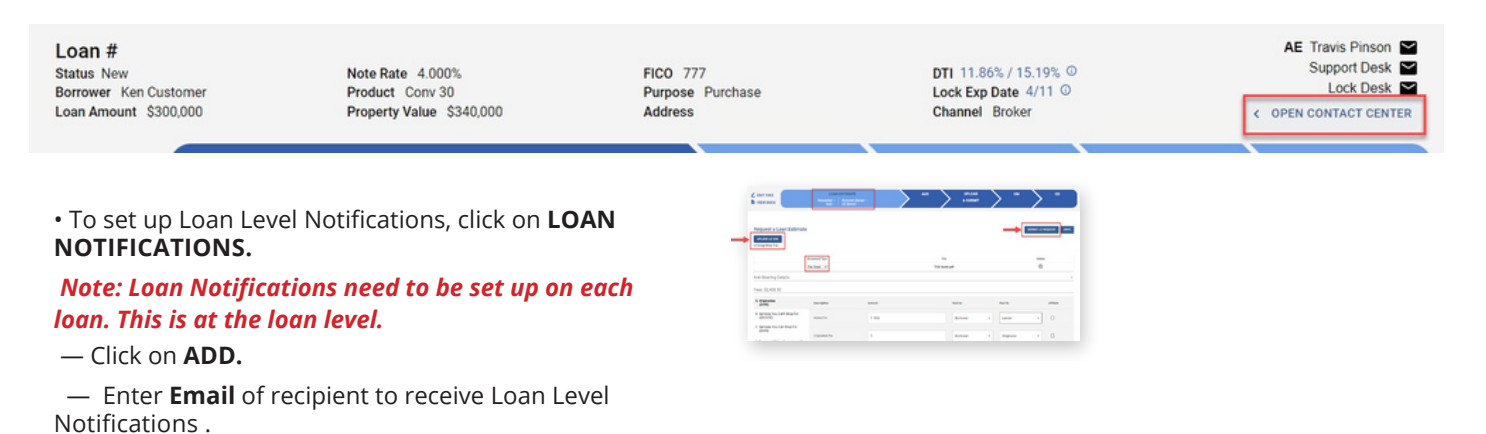

Note: You can add up to 10 recipients. Click ADD to enter multiple email addresses.

— Click SAVE.

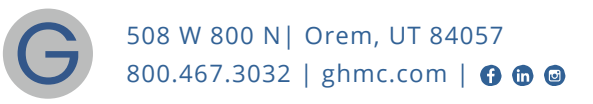

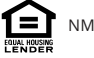